# Control iD

Guia Rápido

Print iD

Impressora Térmica

# 1 Passos Iniciais

#### 1.1 Itens Necessários

Remova a impressora da embalagem e confirme se os seguintes itens estão presentes e em boas condições de uso:

- Impressora;
- Guia Rápido;
- Cabo de Força;
- Fonte de Alimentação 24V 2,5A;
- Cabo USB tipo A para B.

### 1.2 Print iD

## 1.2.1 Parte Frontal e Superior

A parte frontal da Print iD é composta por dois botões e dois LEDs cujos nomes e respectivas funcionalidades estão explicitados na tabela e imagem a seguir:

| Painel Frontal      | Descrição                                                         |
|---------------------|-------------------------------------------------------------------|
| Tecla POWER         | Utilizada para ligar e desligar.<br>Pulsada, aciona a guilhotina. |
| Tecla PAPER<br>FEED | Utilizada para o avanço do papel.                                 |
| LED INFO            | Indica o estado de funcionamento<br>da impressora                 |
| LED LIGADO          | Indica que a impressora está<br>ligada                            |

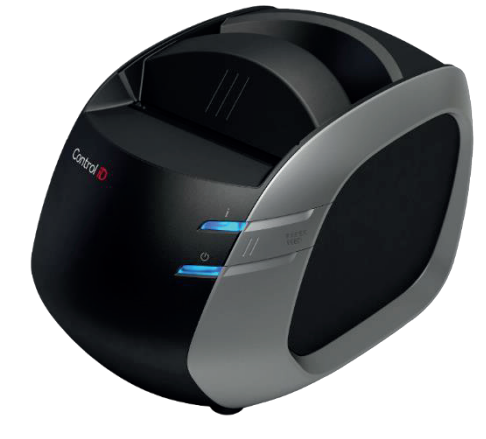

| Alavanca de Aberto | ura da Tampa |                                            |
|--------------------|--------------|--------------------------------------------|
| Tecla POWER        | Control      | LED INFO<br>Tecla PAPER FEED<br>LED LIGADO |

Na parte superior, encontra-se uma alavanca vermelha responsável pela abertura da tampa e pelo acesso à cavidade onde será depositado o rolo de papel térmico a ser impresso.

# 1.2.2 Parte inferior

Na região inferior da Print iD, é possível encontrar todos os conectores encarregados da comunicação e alimentação do produto. No total há cinco conectores e estes estão identificados na figura abaixo:

| Conector | Conector |          | Conector |       |
|----------|----------|----------|----------|-------|
| USB B    | USB A    | Conector | Para     |       |
| (Device) | (Host)   | Ethernet | Gaveta   | Fonte |

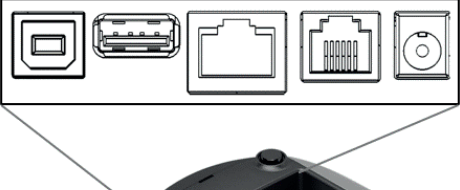

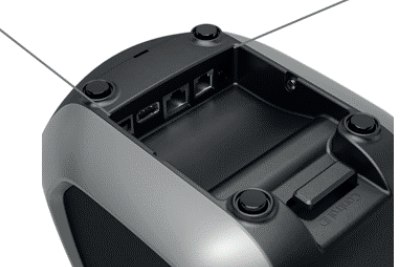

- USB B (Device): USB 2.0 utilizado para a comunicação com o PC;
- USB A (Host): USB 2.0 utilizado para conectar módulos de expansão Wi-Fi e Bluetooth;(Módulos e Licença de Operação, adquiridos separadamente)
- Ethernet: utilizado para a comunicação entre a impressora e uma rede TCP/IP;
- Gaveta: utilizado para controlar e monitorar a gaveta de dinheiro;
- Fonte: utilizado para alimentar a impressora.

A Impressora conta com um organizador de cabos já embutido na carcaça e também com quatro olhais (furos para parafusos) que permitem a fixação vertical da Print iD em superfícies planas como paredes e balcões, por exemplo, bastando retirar os suportes antiderrapantes da parte inferior para acessá-los.

## 1.2.3 Parte Interna

Na parte interna da impressora, é encontrado um espaço vazio onde é armazenada a bobina de papel térmico.

A impressora é compatível tanto com os papéis de tamanho 80mm quanto 58mm.

Para colocar o papel, realize os seguintes passos:

- Puxe a alavanca vermelha localizada na parte superior e abra a tampa;
- b. Coloque a bobina de acordo com a imagem abaixo;

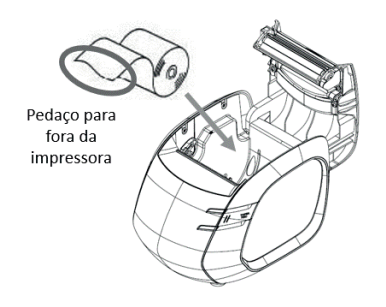

c. Feche a tampa segurando um pedaço do papel para fora da impressora.

A bobina padrão aceita pela Print iD é a de 80mm. Caso seja necessário colocar um papel de 58mm, é necessário colocar a peça fornecida nos encaixes interiores da cavidade de armazenamento do papel.

# 1.3 Ligando a Print iD

Para ligar a impressora, siga os seguintes passos:

- Conecte a fonte de alimentação de 24V 2,5A fornecida em uma tomada com tensão de 100-240 volts;
- 2. Conecte a outra extremidade da fonte no conector de alimentação da impressora;

 Pressione a tecla POWER, localizada na parte frontal esquerda, e espere o LED LIGADO acender. Caso não haja nenhum papel no interior da impressora, o LED INFO ficará piscando até que uma bobina de 80mm ou 58mm seja inserida.

▲ Para garantir o total funcionamento da Print iD, deve-se utilizar exclusivamente a fonte de energia fornecida junto com a impressora.

#### 1.4 Desligando a Print iD

Para desligar a impressora, mantenha a tecla POWER pressionada por mais de 2 segundos até que o LED comece a piscar e solte a tecla.

### 1.5 Auto Teste da Print iD

Para imprimir o ticket de teste da Print iD, ligue a impressora segurando a tecla POWER até ouvir 3 bipes e solte o botão. O ticket será impresso após alguns segundos.

▲ Solte a tecla POWER assim que ouvir os 3 bipes para não desligar o produto.

# 2 Configurando a Print iD

#### 2.1 Drivers

A Print iD é compatível com os sistemas operacionais Windows (32 e 64 bits – XP/Vista/Win7/Win8/Win10) e Linux.

Para instalar os drivers necessários da impressora, siga os seguintes passos:

- Acesse a página oficial da Print iD no link: https://www.controlid.com.br/automacaocomercial/printid/
- 2. Clique na opção "Download";
- Selecione o arquivo compatível com sua máquina e aguarde até o início do download;
- 4. Execute o arquivo baixado e siga as opções indicadas até a finalização do procedimento.

#### 2.2 Interface Web

A Print iD vem acompanhada de uma intuitiva plataforma online, acessada via Browser (Navegador), que permite a modificação de diversas configurações do produto.

Nela, é possível alterar o IP da impressora (de fábrica: 192.168.0.128), alguns parâmetros de impressão e até mesmo enviar um texto qualquer para testar o funcionamento da Print iD.

Para acessar a interface web, basta executar os seguintes passos:

- Conectar o computador na mesma rede que a da impressora, certificando-se que as configurações padrões estão habilitadas;
- Abrir o navegador;
  Assesses a link better (/402.46)
- 3. Acessar o link: <u>http://192.168.0.128</u>
- Preencher os campos de Usuário e Senha com "admin" e clicar no botão "Entrar";
- Configurar as opções de acordo com suas necessidades.

#### 2.3 Restabelecer IP de fábrica

Para configurar a impressora com o IP de fábrica novamente, realize o procedimento a seguir:

- Desligue a impressora pressionando a tecla POWER por mais de 2 segundos;
- Pressione as teclas POWER e PAPER FEED simultaneamente durante 15 segundos ou até ouvir cinco bipes;
- 3. Espere o LED INFO apagar;
- IP da Print iD restaurado para o de fábrica (192.168.0.128) e pronta para o uso.

#### 2.4 Atualização do Firmware

Para atualizar o Firmware da Print iD, execute as seguintes etapas:

 Acesse a página oficial da Print iD no link: https://www.controlid.com.br/automacaocomercial/printid/

- 2. Clique na opção "Download"
- Selecione o arquivo compatível com sua Print iD e aguarde até o início do download
- 4. Transfira o arquivo baixado em um pendrive formatado em FAT32
- 5. Insira o pendrive no conector USB A da impressora (com a Print iD já ligada)
- 6. O processo de atualização será iniciado automaticamente
- 7. Aguarde alguns minutos até o bipe indicando o término do processo

# 3 Comandos e Estados

### 3.1 Comandos

A interface homem-máquina entre a impressora e o usuário são os botões POWER e PAPER FEED. Na tabela a seguir, encontram-se as operações de cada tecla:

| Tarefa                            | Procedimento                                                                                                    |  |  |
|-----------------------------------|----------------------------------------------------------------------------------------------------|--|--|
| Ligar<br>Impressora               | Apertar uma vez a tecla POWER                                                                                                    |  |  |
| Desligar<br>Impressora            | Apertar e segurar por mais de 2<br>segundos a tecla POWER. Aguardar<br>o LED piscar e soltar                                         |  |  |
| Auto Teste                        | Com a impressora desligada,<br>segurar a tecla POWER até ouvir 3<br>bipes e soltá-la. Aguardar até o<br>ticket de teste ser impresso |  |  |
| Avançar<br>papel em 8<br>linhas   | Apertar uma vez a tecla<br>PAPER FEED                                                                                                |  |  |
| Avançar<br>papel sem<br>limitação | Apertar e continuar pressionando a<br>tecla<br>PAPER FEED                                                                            |  |  |
| Cortar o<br>papel                 | Apertar uma vez e soltar<br>rapidamente a tecla POWER                                                                                |  |  |
| Restaurar IP<br>de Fábrica        | Com a impressora desligada,<br>apertar simultaneamente as teclas<br>POWER e PAPER FEED por 15<br>segundos                            |  |  |

# 3.2 Estados de Funcionamento

Para informar o funcionamento da impressora, foram realizadas combinações entre os LEDs INFO, LIGADO e o Buzzer interno que indicam os estados das principais operações do produto. Estado LED LED INFO Buzzer

Estas sinalizações e seus respectivos significados

estão explicitados na tabela a seguir.

|                          | LIGADO |                         |                    |
|--------------------------|--------|-------------------------|--------------------|
| Operação<br>normal       | Ligado | Desligado               | Desligado          |
| Imprimindo               | Ligado | Desligado               | Desligado          |
| Pouco papel              | Ligado | Pisca<br>lentamente     | Desligado          |
| Sem papel<br>ou aberta   | Ligado | Pisca em<br>ritmo médio | Um bipe            |
| Papel<br>atolado         | Ligado | Pisca<br>rapidamente    | Dois bipes         |
| Alarme de<br>temperatura | Ligado | Ligado                  | Bipes<br>Contínuos |

# 4 Cuidados Durante o Uso

Para manter a qualidade da Print iD e segurança do usuário no decorrer do uso do produto, é necessário tomar as seguintes precauções:

- Não encostar na cabeça térmica imediatamente após uma impressão, pois ela pode estar quente e causar ferimentos ao usuário;
- Limpar periodicamente o interior da impressora, removendo resquícios de poeira e/ou de papel térmico, para não obstruir os sensores de papel localizados em pontos estratégicos e atrapalhar o funcionamento do produto;
- Nunca limpe ou encoste na cabeça térmica para evitar danos ao produto;
- Não ativar a guilhotina enquanto a tampa estiver aberta, pois a lâmina pode machucar o usuário.

Obrigado por adquirir a nossa impressora térmica Print iD! Para consultar este guia online e demais informações, por favor, visite:

https://www.controlid.com.br/automacaocomercial/printid/